Go to <u>testing.uoregon.edu</u> and click on Undergraduate Tests. If you are at the EMU Computer Lab, please use a Windows computer, NOT one of the Apple computers.

| O UNIVERSITY OF<br>OREGON                       |                |             | For questions:            |  |  |
|-------------------------------------------------|----------------|-------------|---------------------------|--|--|
| Testing Center                                  |                |             | University Testing Center |  |  |
|                                                 |                |             | 541-346-3230              |  |  |
|                                                 |                |             | Testing@uoregon.edu       |  |  |
| Lindergraduate Tests                            | Graduate Tests | Nontraditic |                           |  |  |
| Undergraduate rests                             | Graduate Tests | Nontraditic |                           |  |  |
|                                                 | A.             |             |                           |  |  |
| 2. Click on Math Placement and then Learn More. |                |             |                           |  |  |

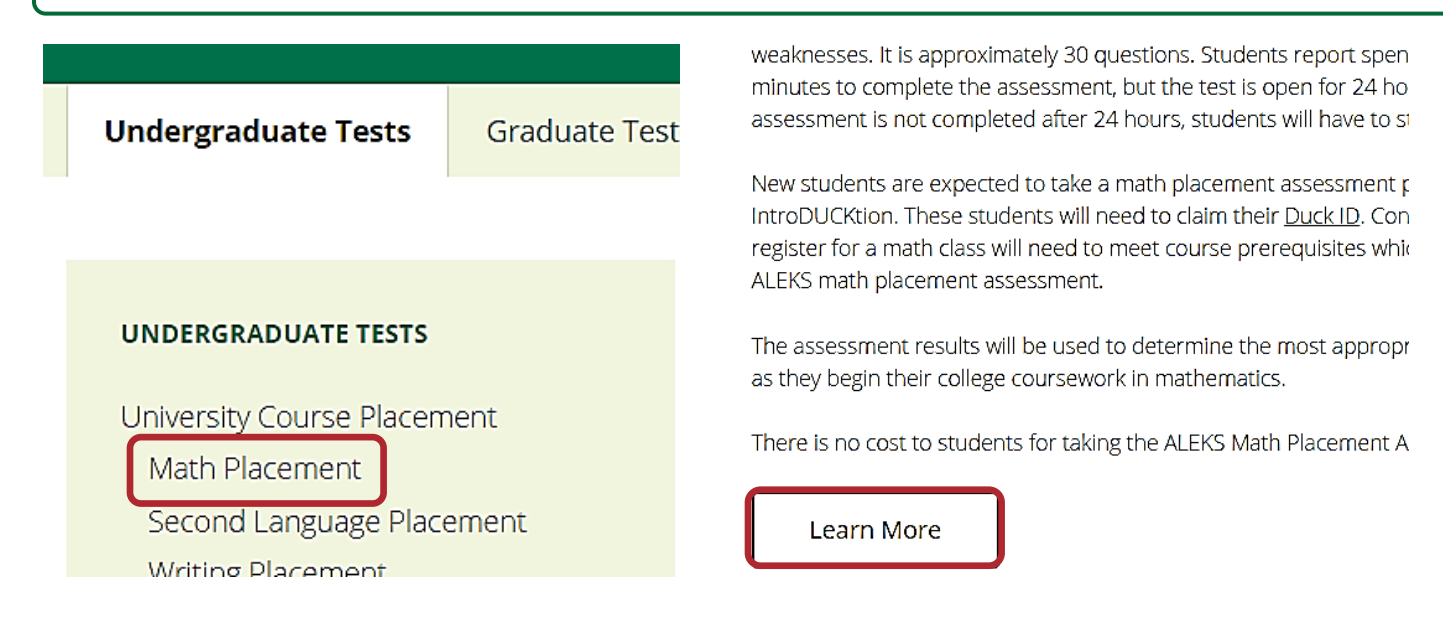

## 3. Scroll down the page and click Take the Assessment.

#### Enter the ALEKS Math Placement Assessment

When entering the ALEKS math placement assessment you will see a screer enter your Duck ID and password. If after entering your Duck ID and password access the exam, check that your password is correct. If necessary, you can you are a new student, make sure you have claimed your <u>Duck ID</u>.

ALEKS utilizes the Respondus Lock-down Browser during the administratior aware that before you enter into the assessment, ALEKS will take you throug downloading and installing the lock-down browser on the computer you will that this computer has the necessary permissions that will permit you to do Respondus.

**NOTE:** If you us a screen reader or need any other accommodations, please contact the Testing Center for assistance.

Take the Assessment

### 4. Login with your Duck ID

# Login Required

Please log in with your Duck ID to access the requested service. To protect your privacy, always log out and quit your web browser v

| Username | Password |
|----------|----------|
| Login    |          |

5. Click on the Math Placement link

# **ALEKS**

# My Classes Active (1) University of Oregon Math Placement (1), Academic Year / Higher Education Math Placement Last Login: 06/18/2018 Placement End Date: 04/08/2020 Latest Placement Result: Not assessed yet Prep and Learning Module End Date: Not available yet

 Click Get Started. You will answer a few questions and go through a tutorial. After completing the tutorial please click Download LockDown Browser. Once installed, click on Launch LockDown Browser to begin the placement assessment.

|                                                                                              | Math Placement (I), Academic Y |                                                                                                   |
|----------------------------------------------------------------------------------------------|--------------------------------|---------------------------------------------------------------------------------------------------|
| UP NEXT :<br>Placement Assessment<br>Time Limit: 24 Hours<br>Unproctored<br>LockDown Browser |                                | LockDown Browser is required.<br>Download LockDown Browser<br>» Check your LockDown Browser Setup |
| GET S                                                                                        | TARTED                         | Homepage Launch LockDown Browser                                                                  |